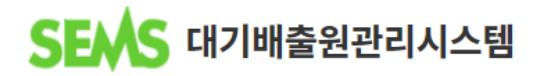

# 굴뚝 위치 정보 앱 사용자 매뉴얼

- iOS용 -

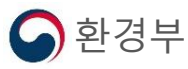

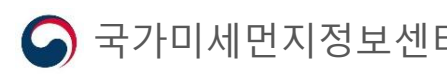

- 1.애플리케이션 설치
- 2. 애플리케이션 실행
- 3. 애플리케이션 구성
- 4. 배출구 위치 정보 등록
- 5. 배출구 정보 조회
- 6. 메뉴 기능

## 1. 애플리케이션 설치

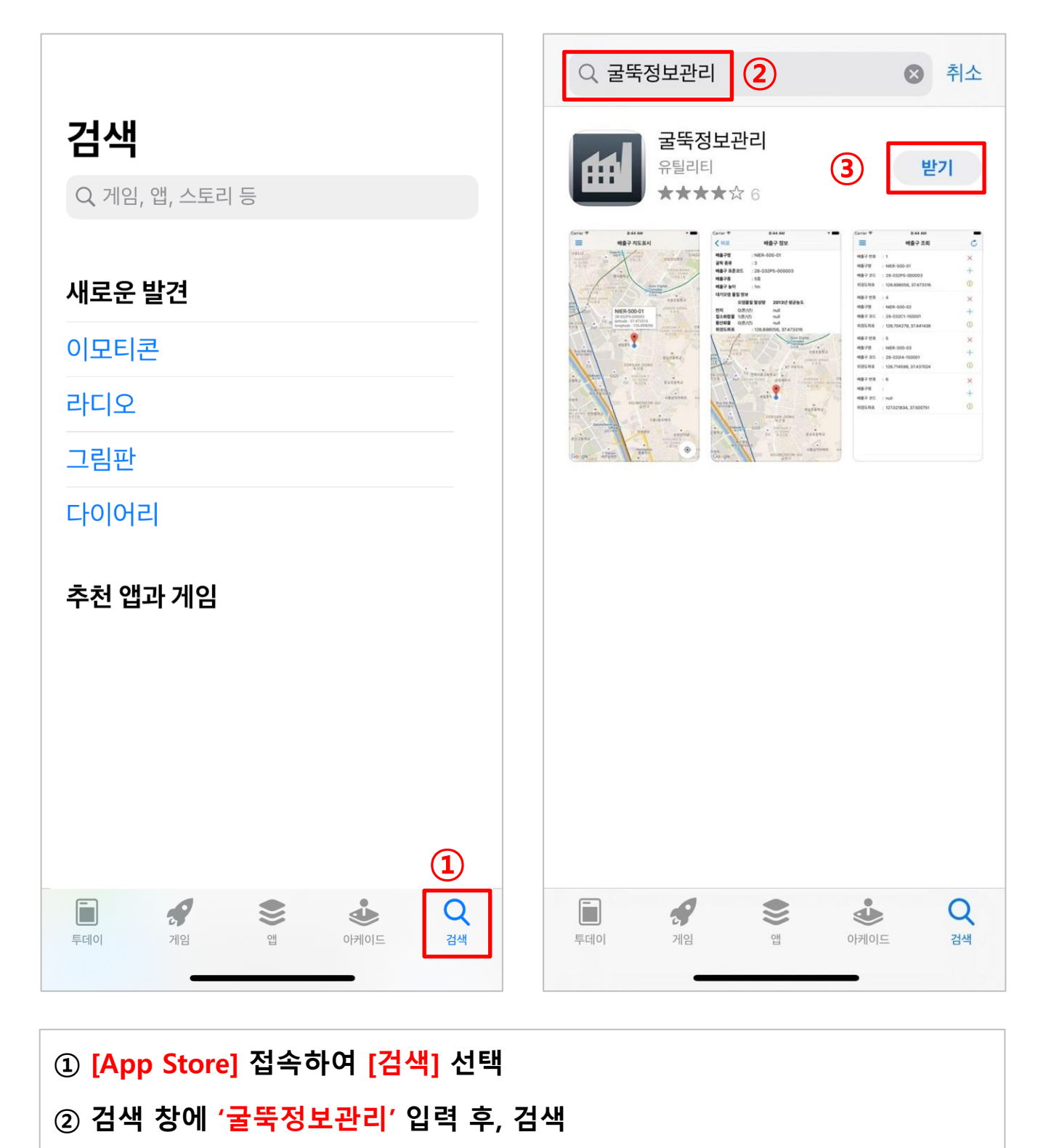

③ [굴뚝정보관리] 애플리케이션 설치

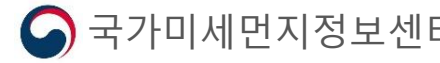

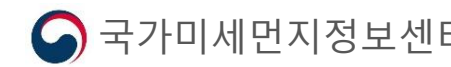

#### ② 실행 후, SEMS <mark>아이디 및 비밀번호</mark> 입력 후 로그인

① 설치 한 [굴뚝위치관리 앱] 실행

💪 환경부

#### 굴뚝정보관리 1 (2)굴뚝 위치 관리 비밀번호 자동 로그인 로그인 프로그램버전 v1.2 마지막 변경일 2015.9.10 **BRASS A** 31-171P2-14001 LAT: 35.003788 나주시 LON: 126.68 토계동 영강동 영산동 t 동 용산동 Cood

3

## 2. 애플리케이션 실행

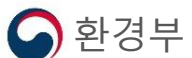

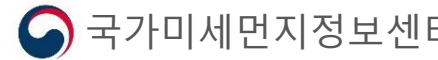

② 아이디 및 비밀번호 확인 안될 경우, 국가미세먼지정보센터로 문의

(비밀번호의 경우 수정 후 사용)

2. 애플리케이션 실행

※ SEMS 아이디 및 비밀번호를 모르는 경우 ① 공인인증서 로그인 후 <mark>[사용자 정보수정]</mark> 에서 아이디 및 비밀번호 확인

| SENS परगमेक के स्परा पर के स्प्रा के स्प्रा के स्प्र के स्प्र के स्प्रा के स्प्रा के स्प्र के स्प्र के स्प्र के स्प्र के स्प्र के स्प्र के स्प्र क |                                         |                                                                                                    |                                                                                                    |                                                                                                    |                                                           |
|----------------------------------------------------------------------------------------------------|-----------------------------------------|----------------------------------------------------------------------------------------------------|----------------------------------------------------------------------------------------------------|----------------------------------------------------------------------------------------------------|-----------------------------------------------------------|
| HOTINIASSENT       Sanata         Marcina       Sanata         Marcina       San                                                                                                    |                                         | SEMS                                                                                                    | 대기배출원관리시스템                                                                                                    |                                                                                                    |                                                           |
| Number of the state of the state of the                                |                                         |                                                                                                    |                                                                                                    |                                                                                                    |                                                           |
| Normal Statute       Number Statute       Number Statute       Numbe                                                                                                    |                                         |                                                                                                    |                                                                                                    |                                                                                                    |                                                           |
| Appendix Participation (Parton (Parton (Par                                    |                                         |                                                                                                    |                                                                                                    |                                                                                                    |                                                           |
| 이용안내         ①           1-212 비용법         사용자 정보수정         지주하는 질문 및 모여하기           1-354 비용법 10200-1         1         사용자 정보수정         지수하는 질문 및 모여하기           1-355 비용법         1         사용자 정보 수정         사용자 정보수정           1-3121 1020-1020         1         1         1         1           1-3121 1020-1020         1         1         1         1         1           1-3121 1020-1020         1         1         1         1         1         1         1         1         1         1         1         1         1         1         1         1         1         1         1         1         1         1         1         1         1         1         1         1         1         1         1         1         1         1         1         1         1         1         1         1         1         1         1         1         1         1         1         1         1         1         1         1         1         1         1         1         1         1         1         1         1         1         1         1         1         1         1         1         1 <th>대기배출원<br/><b>국가미세먼지정보선</b><br/>돌여기기 → [LO</th> <th>!조사<br/><b>녠터 (국미정)</b><br/>∞ण⊤ ௴</th> <th>상담안내<br/>통화종일 경우에는 문의하기로 문의주시면<br/>담당자가 연락드립니다.<br/>043-279-<br/>4592,4593,4594,4595,4596<br/>상담시간 평일 09:30-11:30</th> <th><b>공지사항</b><br/>[07/10] [처리원료]문자인종 로그인 장에 안내<br/>[07/10] 문자인종 로그인 장에 공지<br/>[06/24] 서버 장에 공지</th> <th></th>                                                                                                    | 대기배출원<br><b>국가미세먼지정보선</b><br>돌여기기 → [LO | !조사<br><b>녠터 (국미정)</b><br>∞ण⊤ ௴                                                                                                    | 상담안내<br>통화종일 경우에는 문의하기로 문의주시면<br>담당자가 연락드립니다.<br>043-279-<br>4592,4593,4594,4595,4596<br>상담시간 평일 09:30-11:30                                                                                                    | <b>공지사항</b><br>[07/10] [처리원료]문자인종 로그인 장에 안내<br>[07/10] 문자인종 로그인 장에 공지<br>[06/24] 서버 장에 공지                                                                                            |                                                           |
| · 신유가 핵심 업무운데 :       · · · · · · · · · · · · · · · · · · ·                                                                                                    | 이용안내 ①                                  | 사용자 정보수정                                                                                                    | 자주하는 질문<br>자주하는 질문                                                                                                    | 문의하기                                                                                                    |                                                           |
| - 정정 에까감<br>- 관련법과<br>- 관련법과<br>- 전신 - 오는 - 오는 - 오는 - 오는 - 오는 - 오는 - 오는 - 오                                                                                                    | - 간단 메뉴얼<br>- 사용자 메뉴얼 다운로드              |                                                                                                    | 사용자 정                                                                                                    | <br>덧보수정                                                                                                    |                                                           |
|                                                                                                    |                                         | ■ 개인정보처리방침<br>국가미세면지정보센터(이하<br>보 방침은 2020년 4월 1일 번<br>정보센터는 법령의 규장에<br>이와 관련한 고출을 신속하.<br>본 방침을 제정하는 경우 달<br>1. 개인정보의 수집 및 이용<br>대기배출원관리시스템은 관,<br>용도로는 이용되지 않으며 :<br>※ 관계법령 등 : 대기환경,<br>및 방지시설의 운영기록 보; | 정보센터)가 취급하는 모든 개인정보는 관련 법령에 근거한<br>루터 시행됩니다.<br>법은 전행 "개인정보보호법" 및 "정보통신망 이용측진 및<br>따라 수집, 보유 및 처리하는 개인정보를 업무의 적절한 수<br>고 원활하게 처리할 수 있도록 다음과 같이 개인정보 처리:<br>* 아이트(또는 개별공지)에 게시할 것암을 알려드립니다.<br>* 이미 (또는 개별공지)에 게시할 것암을 알려드립니다.<br>* 목적(개인정보보호법 제15조)<br>계법평 등에서 정하는 소관 업무의 수행을 위하여 다음과 하<br>수집 목적이 변경될 경우 사건에 알리고 등의를 받을 예정<br>2.건법 제 17조(대기오염물질의 배출량조사), 동법 시행규<br>조건법 제 17조(대기오염물질의 배출량조사), 동법 시행규 | 하거나 정보주체의 동의에 의하며 수집·보유 및 처리되<br>정보보호 등에 관한 법률"에 근거합니다.<br>행과 정보주체의 권의를 보호하기 위하며 적법하고 적<br>방험을 수립·공개합니다.<br>같이 개인정보를 수집 및 이용합니다. 수집된 개인정보<br>입니다.<br>빅 제16조(배출시설별 배출원과 배출량조사), 동법 시합 | 니고 있습니다.<br>정하게 취급할 것이며,<br>는 정해진 목적 이외의<br>생규칙 제36조(배출시설 |
| 일반 정보         아이디(10)       bd74         비밀번호       •보안을 위하여 9-32자의 영문,숫자,특수문자 조합으로 입력바랍니다         비밀번호확인       •●●●●●●●●●●●●●●●●●●●●●●●●●●●●●●●●●●●●                                                                                                    |                                         |                                                                                                    |                                                                                                    | 개인정보 보호방침에 동                                                                                                    | 의 합니다. 🗌 동의체                                              |
| 응한 정보  아이디(이) bd74  비밀번호  다 다 다 다 다 다 다 다 다 다 다 다 다 다 다 다 다 다 다                                                                                                    |                                         | ┃ 정보수정                                                                                                    |                                                                                                    |                                                                                                    |                                                           |
| 이 아님 (10) 이 아이 이 아이 이 아이 이 아이 아이 아이 아이 아이 아이 아이 아                                                                                                    |                                         | 일반 정보                                                                                                    |                                                                                                    |                                                                                                    |                                                           |
| 비밀번호확인<br>사업자등록번호 100-20-30000<br>허가(신고)번호 대기-신-1234호 허가(신고)일자 2020/04/01<br>사업장명 국가미세먼지정보센터<br>대표자명 국민의 목법 목법 목법 목법 목법 목법 목법 목법 목법 목법 목법 목법 목법                                                                                                    |                                         | 비밀번호 ••••                                                                                                    | *보안을 위하며 9~32자의 영문,숫자,특수문                                                                                                    | 자 조합으로 입력바랍니다                                                                                                    |                                                           |
| 사업자등록번호     100-20-30000       허가(신고)번호     대기-신-1234호       허가(신고)일자     2020/04/01       사업장영     국가미세먼지정보센터       대표자영     국리 정                                                                                                    |                                         | 비밀번호확인 ●●●                                                                                                    | •••••                                                                                                    |                                                                                                    |                                                           |
| 허가(신고)번호 대기-신-1234호 허가(신고)일자 2020/04/01<br>사업장명 국가미세먼지정보센터<br>대표자명 국미정<br>20156 유파비호검색                                                                                                    |                                         | 사업자등록번호 100-20                                                                                                    | -30000                                                                                                    |                                                                                                    |                                                           |
| 사업장명 국가미세먼지정보센터<br>대표자명 국미정<br>20166 유파바호컨M                                                                                                    |                                         | 허가(신고)번호 대기~(                                                                                                    | 신-1234호 허가(신고)일자 2020/04/01 🗐                                                                                                    |                                                                                                    |                                                           |
| 대표자명 국미정 20166 유패비추건세                                                                                                    |                                         | 사업장명 국가미                                                                                                    | 세먼지정보센터                                                                                                    |                                                                                                    |                                                           |
| 28166 으펴버호건생                                                                                                    |                                         | 대표자명 국미정                                                                                                    |                                                                                                    |                                                                                                    |                                                           |
|                                                                                                    |                                         | 사업장주소 28166                                                                                                    |                                                                                                    | 그기미니미ㅋㅋㅋㅋ                                                                                                    |                                                           |
| 중정북노 경수시 흥덕구 오송봅 오송생명보 206 - 국가비세면시영보센터                                                                                                    |                                         | 11여자저친배추 049                                                                                                    | 노 정수지 응덕구 오송읍 오송생명로 206 -                                                                                                    | 국가미세인시성보센터                                                                                                    |                                                           |
|                                                                                                    |                                         | 시1日공연화원오 043 ▼                                                                                                    | - 270 - 4620                                                                                                    |                                                                                                    |                                                           |

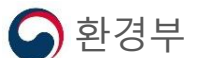

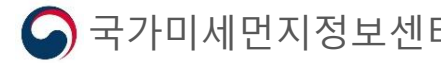

※ 위치정보 사용 동의 • 최초 앱 실행 시 위치정보 접근 허용의 팝업이 나타남 반드시 '<mark>앱을 사용하는 동안 허용'</mark> 혹은 '한 번 허용' 선택 (위치정보는 현재 사용자의 위치를 배출구의 위치로 표기하기 위함) • 동의하지 않으면 사용이 <mark>불가함</mark>

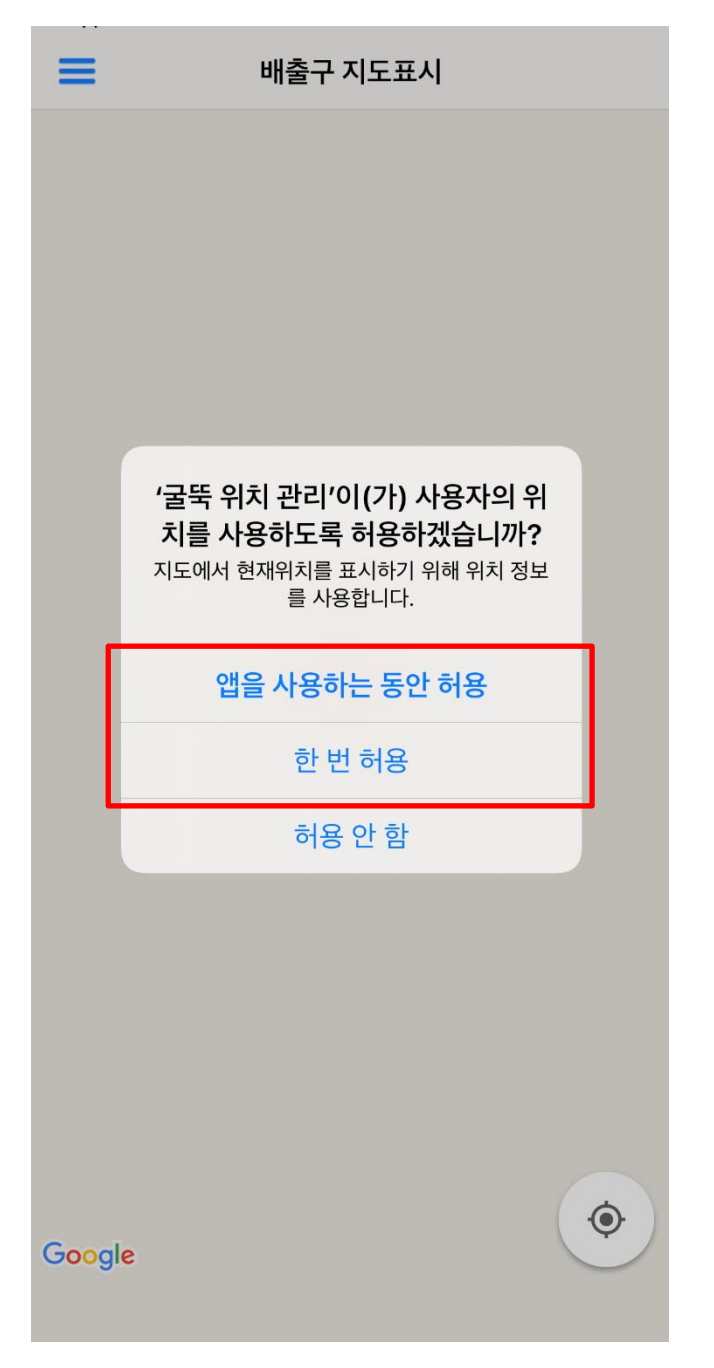

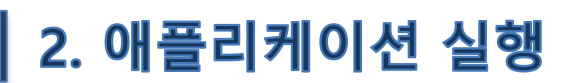

| ≡        | 배출구 조회                                                                                                    | Q                                                                                                    | d                                                                        | 5                                                                                                    |
|----------|----------------------------------------------------------------------------------------------------|----------------------------------------------------------------------------------------------------|--------------------------------------------------------------------------|----------------------------------------------------------------------------------------------------|
| 3 🔵 전체조회 | য্র 👍 <b>o</b> n입력 🤇                                                                                                    |                                                                                                    | 오류                                                                       |                                                                                                    |
| 배출구 번호   | : 1                                                                                                    |                                                                                                    | ×                                                                        | 2                                                                                                    |
| 배출구명     | : 1                                                                                                    |                                                                                                    | +                                                                        |                                                                                                    |
| 배출구종     | : 1종                                                                                                    |                                                                                                    |                                                                          |                                                                                                    |
| 위경도좌표    | : 127.331822, 36.630271                                                                                                    |                                                                                                    | (j                                                                       |                                                                                                    |
| 배출구 번호   | : 2                                                                                                    |                                                                                                    | ×                                                                        |                                                                                                    |
| 배출구명     | : 2                                                                                                    |                                                                                                    | +                                                                        |                                                                                                    |
| 배출구종     | : 1종                                                                                                    |                                                                                                    | 1                                                                        |                                                                                                    |
| 위경도좌표    | : 127.331746, 36.630281                                                                                                    |                                                                                                    | (i)                                                                      |                                                                                                    |
| 배출구 번호   | : 3                                                                                                    |                                                                                                    | ×                                                                        |                                                                                                    |
| 배출구명     | : 3                                                                                                    |                                                                                                    | +                                                                        |                                                                                                    |
| 배출구종     | : 1종                                                                                                    |                                                                                                    | 1                                                                        |                                                                                                    |
| 위경도좌표    | : 127.332137, 36.630458                                                                                                    |                                                                                                    | (i)                                                                      |                                                                                                    |
| 배출구 번호   | : 4                                                                                                    |                                                                                                    | ×                                                                        |                                                                                                    |
| 배출구명     | : 4                                                                                                    |                                                                                                    | <u>т</u>                                                                 |                                                                                                    |
| 배출구종     | : 1종                                                                                                    |                                                                                                    |                                                                          |                                                                                                    |
| 위경도좌표    | : 126.640019, 37.568297                                                                                                    |                                                                                                    | (i)                                                                      |                                                                                                    |
| 배출구 번호   | : 5                                                                                                    |                                                                                                    | ×                                                                        |                                                                                                    |
| 배출구명     | : 5                                                                                                    |                                                                                                    | <u>т</u>                                                                 |                                                                                                    |
| 배출구종     | : 1종                                                                                                    |                                                                                                    |                                                                          |                                                                                                    |
| 위경도좌표    | : 127.325767, 36.623216                                                                                                    |                                                                                                    | í                                                                        |                                                                                                    |
| 배출구 번호   | : 6                                                                                                    |                                                                                                    | ×                                                                        |                                                                                                    |
|          | <ul> <li> • 전체조: </li> <li> • 전체조: </li> <li> • 비출구명 </li> <li> • 비출구명 </li> <li> • 비출구종 </li> <li> • 미종  </li> </ul> | ● 전제조型       ● 미입력       ●         1       ●       ● 미입력       ●         비출구명       :       1         비출구명       :       1         비출구명       :       127.331822, 36.630271         비출구       :       127.331822, 36.630271         비출구면       :       127.331822, 36.630271         비출구면       :       2         비출구면       :       127.331822, 36.630271         비출구면       :       127.331746, 36.630281         비출구명       :       127.331746, 36.630281         비출구면       :       127.332137, 36.630458         비출구면       :       127.332137, 36.630458         비출구면       :       127.332137, 36.630458         비출구면       :       127.332137, 36.630458         비출구면       :       127.332137, 36.630458         비출구면       :       127.332137, 36.630458         비출구면       :       126.640019, 37.568297         비출구면       :       126.640019, 37.568297         비출구면       :       5         비출구면       :       127.3225767, 36.623216         비출구면       :       127.3225767, 36.623216 | ・ 전제조ジ       ・ 印입력       ・         ・ ・ ・ ・ ・ ・ ・ ・ ・ ・ ・ ・ ・ ・ ・ ・ ・ ・ ・ | ・ 전체조ジ ・ 回입력 ・ <   ・ 전체조ジ ・ 回입력 ・    ・  ・    ・  ・    ・  ・    ・  ・    ・  ・    ・  ・    ・  ・    ・  ・    ・  ・    ・  ・    ・  ・    ・  ・    ・  ・    ・  ・    ・  ・    ・  ・    ・  ・    ・  ・    ・  ・    ・  ・    ・  ・    ・  ・    ・  ・    ・  ・    ・  ・    ・  ・    ・  ・    ・  ・    ・  ・    ・  ・    ・  ・    ・  ・    ・  ・    ・  ・    ・  ・    ・  ・    ・  ・    ・  ・    ・  ・    ・  ・    ・  ・    ・  ・    ・  ・    ・  ・    ・  ・    ・  ・    ・  ・    ・  ・    ・  ・    ・  ・    ・  ・    ・  ・    ・  ・    ・  ・    ・  ・ |

① 앱 로그인 후, SEMS에 등록되어 있는 사업장 배출구 리스트 확인
② 각 배출구 별 우측의 아이콘으로 정보를 삭제, 등록 및 확인 가능
· × : 저장되어 있는 배출구의 위치정보 삭제
· + : 해당 배출구의 위치정보 입력
· i 해당 배출구의 저장되어 있는 정보 조회

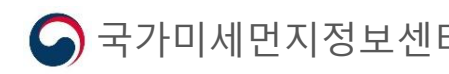

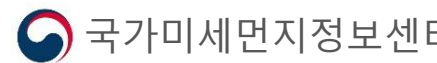

④, ⑤에서 배출구가 조회된다면, 🕂 선택하여 배출구 위치 저장

※ 배출구 번호로 배출구 검색 가능(으선택)

이 경우, 기존 입력값 중 잘못된 정보가 있는 배출구로, 수정 하여야함

⑤ 오류 : 오류가 있는 배출구 조회

오한경부

④ 미입력 : 위치정보가 입력되지 않은 배출구 조회

③ 전체조회 : SEMS에 등록되어 있는 전체 배출구 조회

|   | =      | 배출구 조회                  | Q   | d        | 5 |
|---|--------|-------------------------|-----|----------|---|
| 3 | 🔵 전체조호 | 네 👍 🜑 미입력 🤇             | ) • | 오류       |   |
|   | 배출구 번호 | : 1                     |     | ×        | 2 |
|   | 배출구명   | : 1                     |     | <u>т</u> |   |
|   | 배출구종   | : 1종                    |     |          |   |
|   | 위경도좌표  | : 127.331822, 36.630271 |     | (j       |   |
|   | 배출구 번호 | : 2                     |     | ×        |   |
|   | 배출구명   | : 2                     |     | Т.       |   |
|   | 배출구종   | : 1종                    |     | Т        |   |
|   | 위경도좌표  | : 127.331746, 36.630281 |     | í        |   |
|   | 배출구 번호 | : 3                     |     | ×        |   |
|   | 배출구명   | : 3                     |     |          |   |
|   | 배출구종   | : 1종                    |     | Т        |   |
|   | 위경도좌표  | : 127.332137, 36.630458 |     | (i)      |   |
|   | 배출구 번호 | : 4                     |     | ×        |   |
|   | 배출구명   | : 4                     |     | <u>т</u> |   |
|   | 배출구종   | : 1종                    |     |          |   |
|   | 위경도좌표  | : 126.640019, 37.568297 |     | (j       |   |
|   | 배출구 번호 | : 5                     |     | ×        |   |
|   | 배출구명   | : 5                     |     | <u>т</u> |   |
|   | 배출구종   | : 1종                    |     | -        |   |
|   | 위경도좌표  | : 127.325767, 36.623216 |     | í        |   |
|   | 배출구 번호 | : 6                     |     | ×        |   |

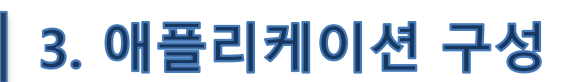

## 4. 배출구 위치 정보 등록

| ≡              | 배출구 조회                          | Q C    | < 뒤로                                                                                                    | 배출구 수정 | 4   |
|----------------|---------------------------------|--------|----------------------------------------------------------------------------------------------------|--------|-----|
| 🔵 전체조          | 회 🔵 미입력                         | ● 오류   | 11 1                                                                                                    |        |     |
| 배출구 번호         | : 1                             | ×      | 북리                                                                                                    | * 상정리  | 6   |
| 배출구명           | : 1                             | 1+     | AT A                                                                                                    | 2 To I | 15  |
| 매울구공<br>위경도좌표  | : 1종<br>: 127.331822, 36.630271 | i      | A Contraction of the second second se |        | 16  |
| 배출구 번호         | : 2                             | ×      | C                                                                                                    | ha li  |     |
| 배출구명           | : 2                             | +      |                                                                                                    | 3      |     |
| 배출구종<br>위경도좌표  | : 1종<br>: 127.331746, 36.630281 | i      | 연제리                                                                                                    |        |     |
| 배출구 번호         | : 3                             | ×      | 오송                                                                                                    |        |     |
| 배출구명           | : 3                             | ~<br>_ | × `                                                                                                    |        |     |
| 배출구종           | : 1종                            | Ť      | Strv                                                                                                    |        | 궁평리 |
| 위경도좌표          | : 127.332137, 36.630458         | U      | 봉산리                                                                                                    |        | 1   |
| 배출구 번호<br>배축구면 | : 4                             | ×      | - ABX                                                                                                    | X      | F   |
| 배출구경<br>배출구종   | · <del>· ·</del><br>: 1종        | +      |                                                                                                    |        | Z L |
| 위경도좌표          | : 126.640019, 37.568297         | (i)    |                                                                                                    | P      | 송리  |
| 배출구 번호         | : 5                             | ×      |                                                                                                    | F.     |     |
| 배출구명           | : 5                             | +      |                                                                                                    | 161    | 2   |
| 배출구종<br>위경도좌표  | : 1종<br>: 127.325767 36.623216  | (j)    | Google                                                                                                    | 동평리    |     |
| 배출구 번호         | : 6                             | ~      | 서평리                                                                                                    |        | 5~/ |
| 에르다 단조         |                                 | X      |                                                                                                    |        |     |

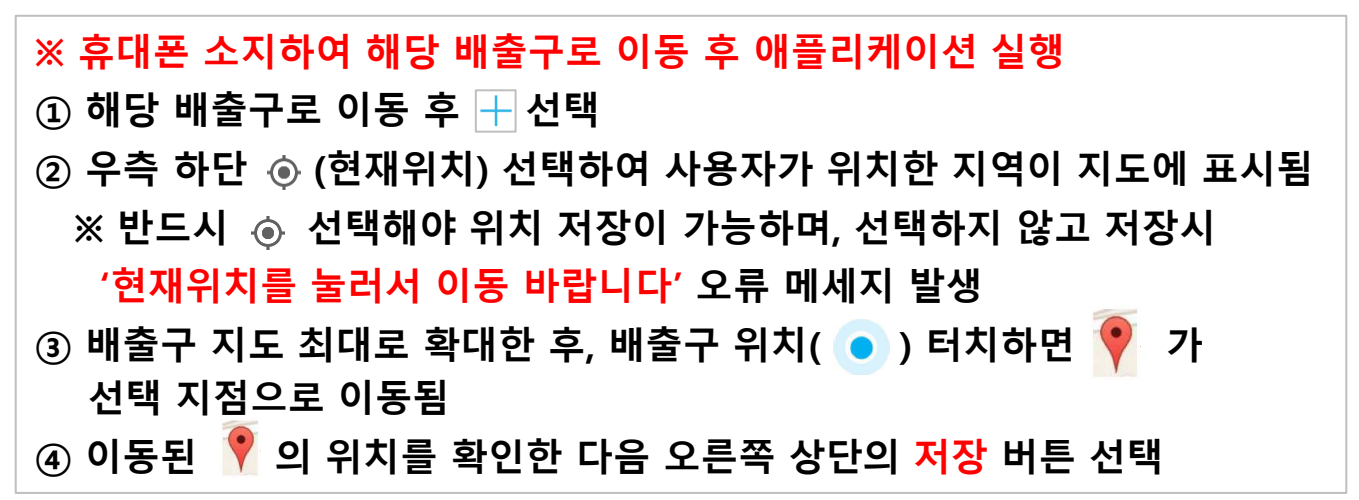

8

🕥 국가미세먼지정보센E

## 4. 배출구 위치 정보 등록

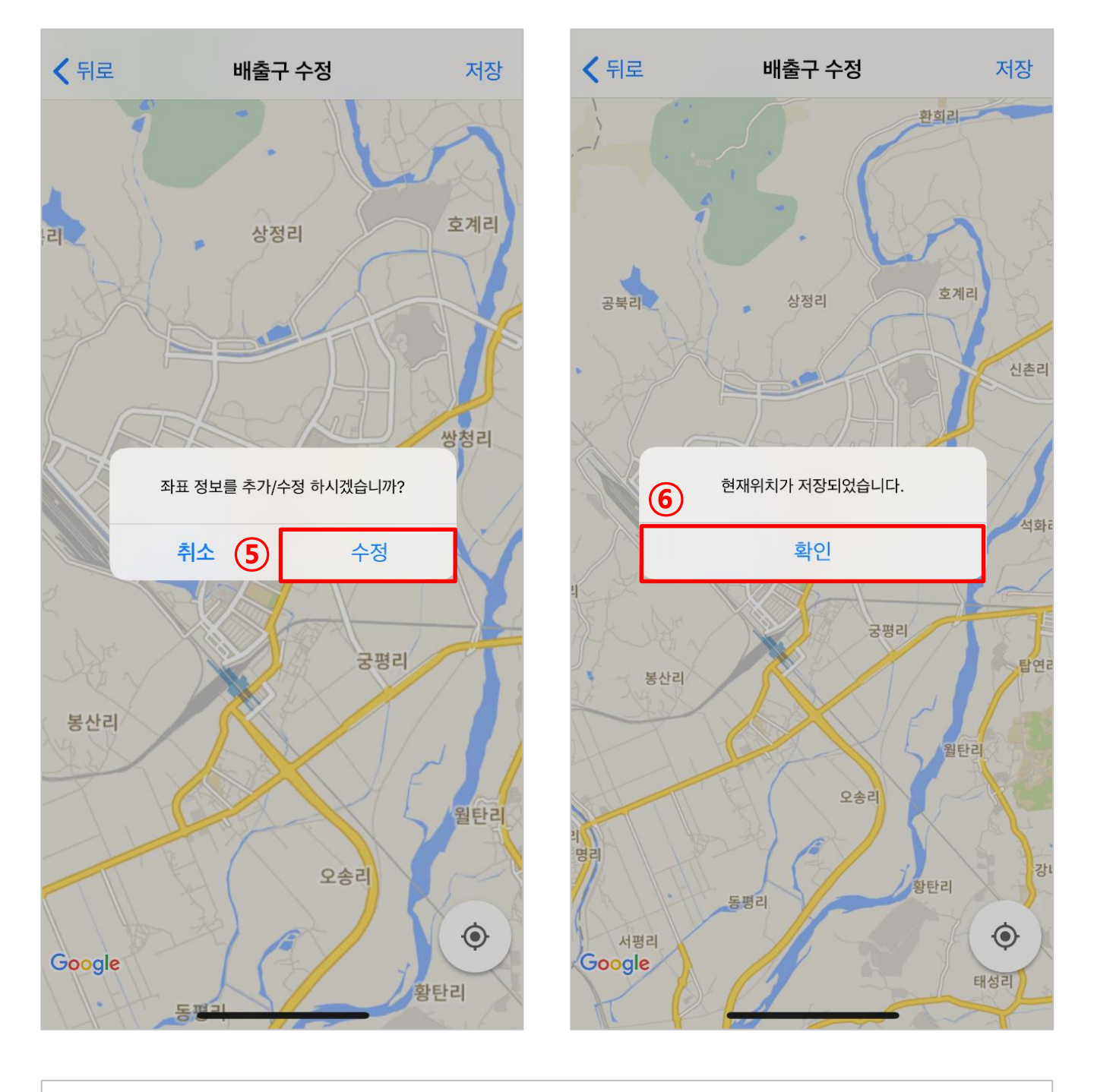

## ⑤ [수정] 선택 후 '현재위치가 저장되었습니다 ' 라는 메시지 확인 ⑥ [확인] 선택 시 배출구 위치정보 등록 완료

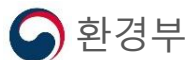

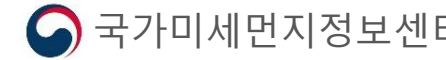

## 4. 배출구 위치 정보 등록

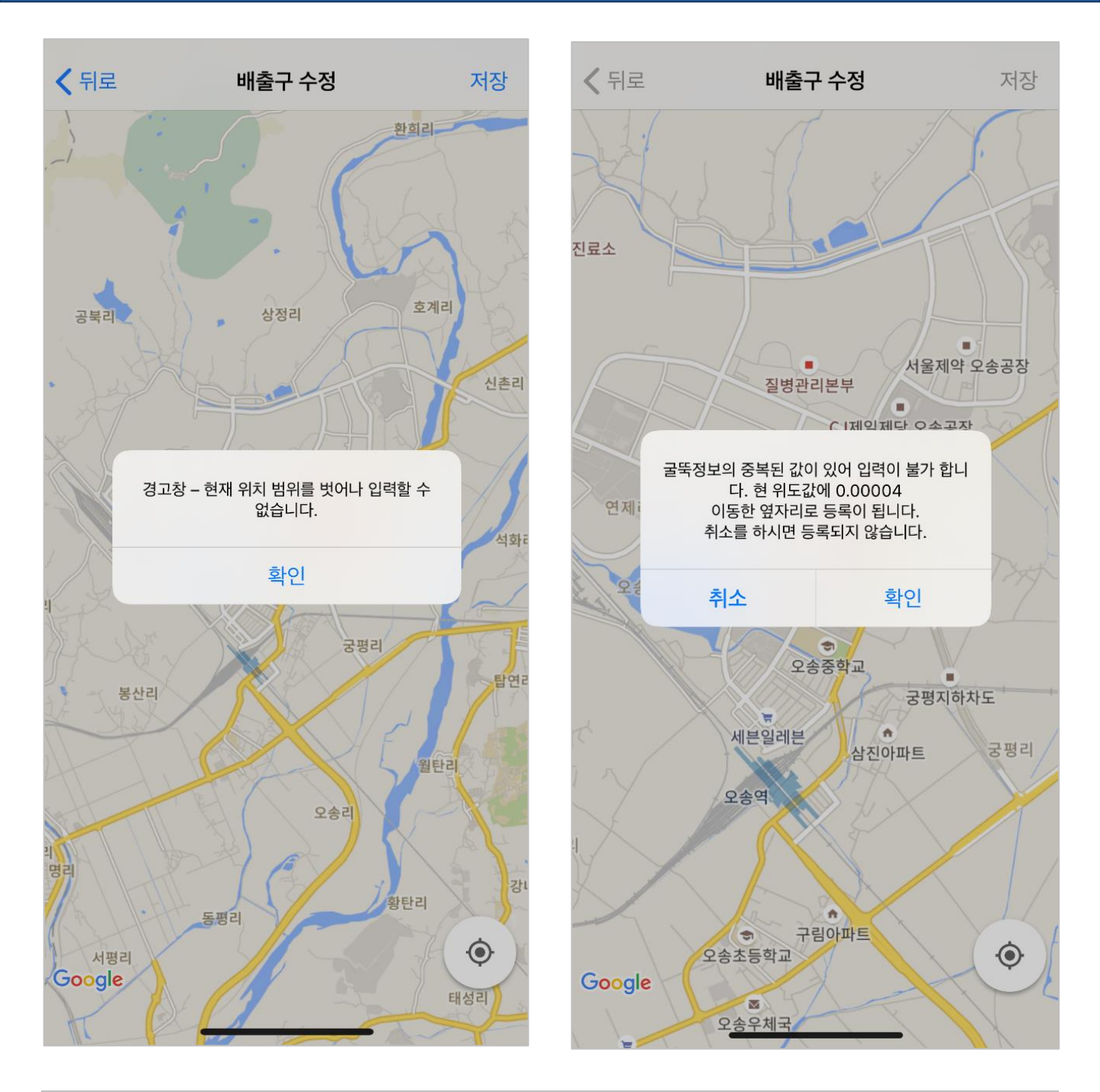

#### ※ 굴뚝정보 입력시 오류 발생 조치 사항

- 현재 위치를 벗어난 경우 : 배출구 위치(?)가 현재위치(·) ) 범위를 벗어난 경우 오류발생
  - → 해당 배출구 위치로 이동 후, 현재위치(●)에 커서( 📍) 위치 시키고 저장
- ② 굴뚝정보가 중복인 경우 : 다른 배출구와 위치정보가 같을 경우 오류발생
   → 확인 선택하면 현재 위치 위도에 0.00004 이동한 위도로 입력

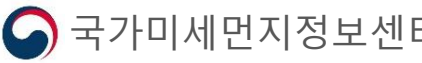

## | 5. 배출구 정보 조회

| ≡                                         | 배출구 조회                                                                   | Q 🕐                   | < 뒤로 배출구 정보                                                                                                    |
|-------------------------------------------|--------------------------------------------------------------------------|-----------------------|----------------------------------------------------------------------------------------------------|
| 전체조<br>배출구 번호<br>배출구명<br>배출구종             | 회 <b>이</b> 입력<br>: 1<br>: 1<br>: 1종                                      | ● 오류<br>×<br>+<br>(1) | 굴뚝 종류       : 원형배출구         배출구 표준코드       : null         배출구종       : 1종         배출구 높이       : 100m         대기오염 물질 정보       오염물질 발상량       2013년 평균농도 |
| 위경도좌표<br>배출구 번호<br>배출구명<br>배출구종           | : 127.331822, 36.630271<br>: 2<br>: 2<br>: 1종                            | ×<br>+                | 면지 이(톤/년) 0.0<br>질소화합물 이(톤/년) 0.0<br>황산화물 이(톤/년) 0.0<br>위경도좌표 : 127.331894, 36.630220                                                                    |
| 위경도좌표<br>배출구 번호<br>배출구명<br>배출구종<br>위경도좌표  | : 127.331746, 36.630281<br>: 3<br>: 3<br>: 1종<br>: 127.332137, 36.630458 | ()<br>×<br>+<br>()    | 상정리                                                                                                    |
| 배출구 번호<br>배출구명<br>배출구종<br>위경도좌표           | : 4<br>: 4<br>: 1종<br>: 126.640019, 37.568297                            | ×<br>+<br>(i)         | 연제리 만수<br>오송읍                                                                                                    |
| 배출구 번호<br>배출구명<br>배출구종<br>위경도좌표<br>배출구 번호 | : 5<br>: 5<br>: 1종<br>: 127.325767, 36.623216<br>: 6                     | ×<br>+<br>0           | 공평리<br>봉산리<br>Google<br>위타리                                                                                                    |

#### ① 间을 선택하면 해당 배출구의 상세정보가 배출구 위치정보와 함께 표시됨

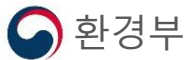

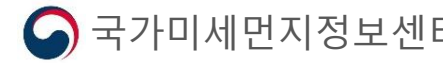

## 6. 메뉴 기능

| = 1    | 배출구 조회                  | Q C      |   | Menu      |        | 배출구 :            |
|--------|-------------------------|----------|---|-----------|--------|------------------|
| 🔵 전체조  | 회 🔵 미입력                 | ● 오류     |   |           | 🔵 전체조  | 회 🔵 미인           |
| 배출구 번호 | : 1                     | ×        | 2 | 배출구 조회    | 배출구 번호 | : 1              |
| 배출구명   | : 1                     | <b>_</b> |   | 배출구 지도 표시 | 배출구명   | : 1              |
| 배출구종   | : 1종                    |          |   | 27012     | 배출구종   | : 1종             |
| 위경도좌표  | : 127.331822, 36.630271 | (i)      |   | 도그에도      | 위경도좌표  | : 127.331894, 36 |
| 배출구 번호 | : 2                     | ×        |   | 프로그램 안내   | 배출구 번호 | : 2              |
| 배출구명   | : 2                     | +        |   |           | 배출구명   | : 2              |
| 배출구종   | : 1종                    |          |   |           | 배출구종   | : 1종             |
| 위경도좌표  | : 127.331746, 36.630281 | (i)      |   |           | 위경도좌표  | : 127.331746, 36 |
| 배출구 번호 | : 3                     | ×        | - |           | 배출구 번호 | : 3              |
| 배출구명   | : 3                     | +        |   |           | 배출구명   | : 3              |
| 배출구종   | : 1종                    | '        |   |           | 배출구종   | : 1종             |
| 위경도좌표  | : 127.332137, 36.630458 | (i)      |   |           | 위경도좌표  | : 127.332137, 36 |
| 배출구 번호 | : 4                     | ×        |   |           | 배출구 번호 | : 4              |
| 배출구명   | : 4                     | +        |   |           | 배출구명   | : 4              |
| 배출구종   | : 1종                    | '        |   |           | 배출구종   | : 1종             |
| 위경도좌표  | : 126.640019, 37.568297 | (i)      |   |           | 위경도좌표  | : 126.640019, 37 |
| 배출구 번호 | : 5                     | ×        |   |           | 배출구 번호 | : 5              |
| 배출구명   | : 5                     | +        |   |           | 배출구명   | : 5              |
| 배출구종   | : 1종                    |          |   |           | 배출구종   | : 1종             |
| 위경도좌표  | : 127.325767, 36.623216 | í        |   |           | 위경도좌표  | : 127.325767, 36 |
| 배출구 번호 | : 6                     | ×        |   |           | 배추그 버형 | : 6              |

#### ① 🚍 선택시 굴뚝위치정보앱의 메뉴 목록 확인 가능

② 배출구 조회 : SEMS에 등록되어 있는 사업장 배출구 리스트 확인 가능

## 6. 메뉴 기능

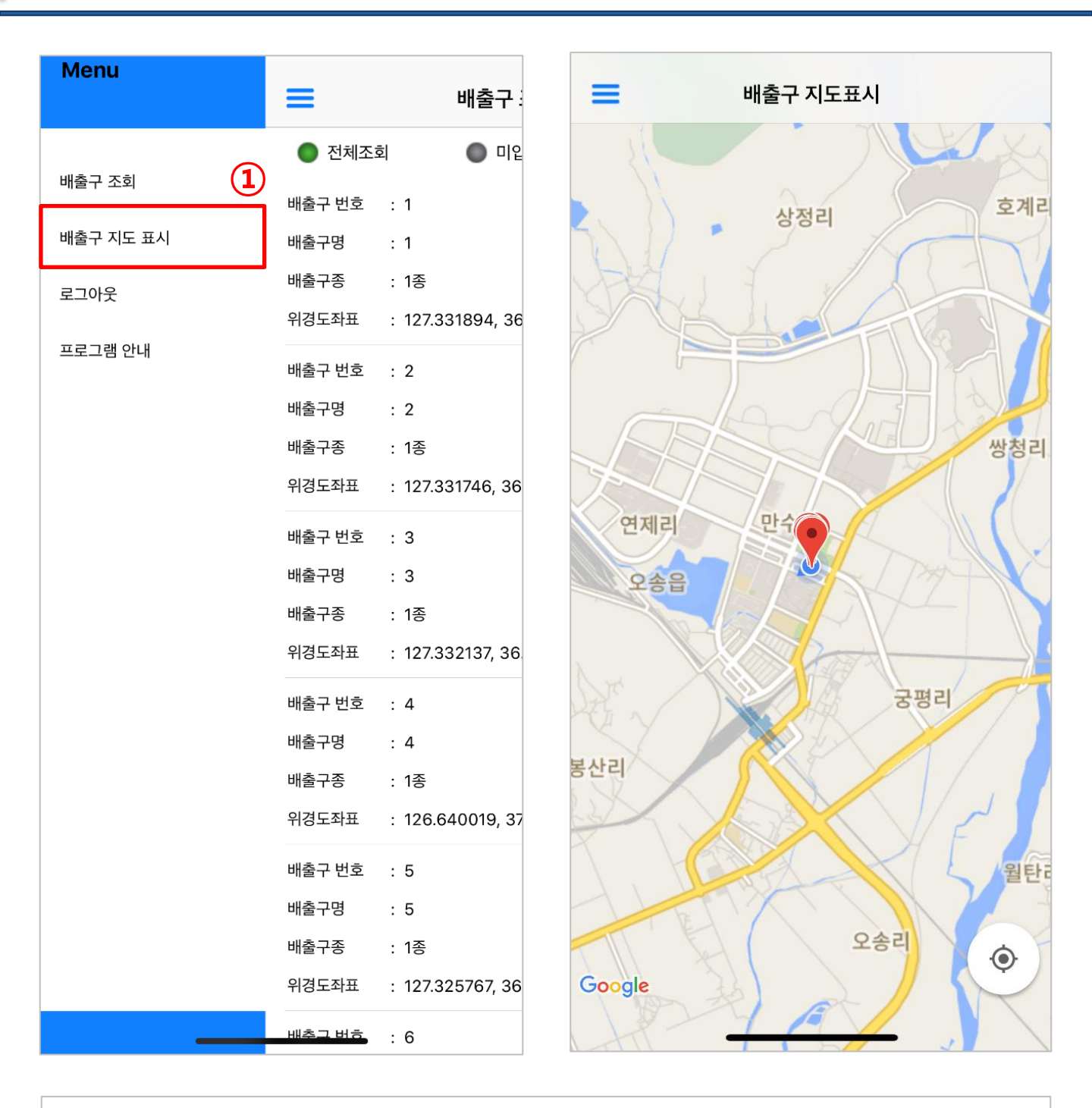

#### ① 배출구 지도 표시 : SEMS에 등록되어 있는 사업장 배출구의 위치 표시

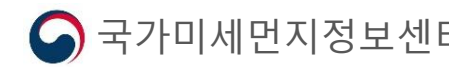

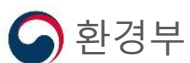

6. 메뉴 기능

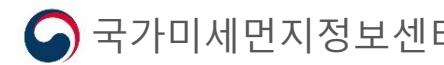

#### ② 프로그램 안내 : 굴뚝위치정보앱에 안내 조회 가능

#### ① <mark>로그아웃</mark> : 굴뚝위치정보앱에서 사용자 로그아웃 가능

| Menu        | ≡           | 배출구 :        | Menu      |   |
|-------------|-------------|--------------|-----------|---|
|             | 🔵 전체조회      | 🔵 미입         |           |   |
| 배출구 조회      | 배출구 번호 : 1  |              | 배출구 조회    |   |
| 배출구 지도 표시 1 | 배출구명 : 1    |              | 배출구 지도 표시 |   |
| 르그아웃        | 배출구종 : 1종   |              | 로그아웃      | 2 |
| 프로그램 아내     | 위경도좌표 : 127 | 7.331894, 36 | 프로그램 아내   |   |
|             | 배출구 번호 : 2  |              |           |   |
|             | 배출구명 : 2    |              |           |   |
|             | 배출구종 : 1종   |              |           |   |
|             | 위경도좌표 : 127 | 7.331746, 36 |           |   |
|             | 배출구 번호 : 3  |              |           |   |
|             | 배출구명 : 3    |              |           |   |
|             | 배출구종 : 1종   |              |           |   |
|             | 위경도좌표 : 127 | 7.332137, 36 |           |   |
|             | 배출구 번호 : 4  |              |           |   |
|             | 배출구명 : 4    |              |           |   |
|             | 배출구종 : 1종   |              |           |   |
|             | 위경도좌표 : 126 | 6.640019, 37 |           |   |
|             | 배출구 번호 : 5  |              |           |   |
|             | 배출구명 : 5    |              |           |   |
|             | 배출구종 : 1종   |              |           |   |
|             | 위경도좌표 : 127 | 2.325767, 36 |           |   |
|             | 배추그 버흥 : 6  |              |           |   |